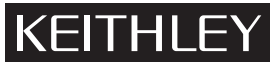

### **Flash Memory Testing**

Model 4200-Flash

Keithley Instruments, Inc. \_\_\_\_\_ 28775 Aurora Road Cleveland, Ohio 44139 (440) 248-0400 1-888-KEITHLEY (1-888-534-8453) www.keithley.com

## Introduction

There are several projects included with the Model 4200-FLASH package directed at the testing of floating gate transistors. The package consists of two Model 4205-PG2 cards (four pulse channels), the projects listed here, and all of the required interconnecting cables and adapters. Depending on the desired setup, at least two SMUs are also required. For the most flexibility, the figures below show four SMUs, which permits independent source and measure for each terminal in a typical 4-terminal floating gate transistor.

### Theory of operation

### Programming and erasing flash memory

A floating gate transistor is just a modified field-effect transistor, with an additional floating gate. The floating gate transistor is the basic structure to store data for non-volatile memory. The floating gate stores charge, which represents the data in the memory (see Figure 1).

#### Figure 1

Cross section of a floating gate transistor, with stored charge shown in the floating gate

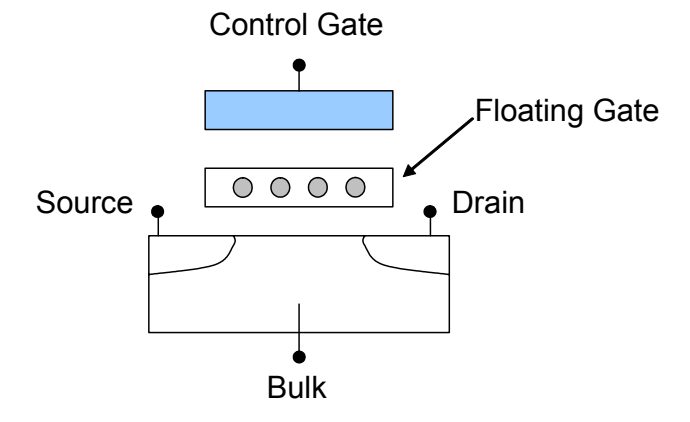

The tests for Flash transistors consist of two parts: 1) Pulse waveforms to program or erase the DUT; 2) DC measurement to determine the state of the device. This implies switching between two conditions: the first where the pulse resources are connected to the DUT, then a second condition where the pulse resources are disconnected and the DC resources are connected to the DUT.

The flash projects support two methods for performing the switching between the pulse and measure phases of the typical flash memory test. The first is the typical method, using a switch matrix to route the pulse or DC signals to the DUT (see Figure 2). Using the switch matrix is more complicated, but provides flexibility for certain tests and test structures that use arrays. Because

both the SMUs and the Model 4205-PG2s have isolation relays located on the cards, it is possible to configure a simpler setup without the external switch matrix (see Figure 3).

To determine the state of the device, one would typically perform a Vg-Id sweep, then utilize a calculation to find the voltage threshold, VT. The shift in VT represents a change in the amount of charge stored in the floating gate, which indicates the state of the cell, from fully programmed (1) to fully erased (0). The Model 4200-FLASH package does not include the ability to measure the pulse waveform or pulse response.

Figure 2 Block diagram of an example flash test setup using a switch matrix

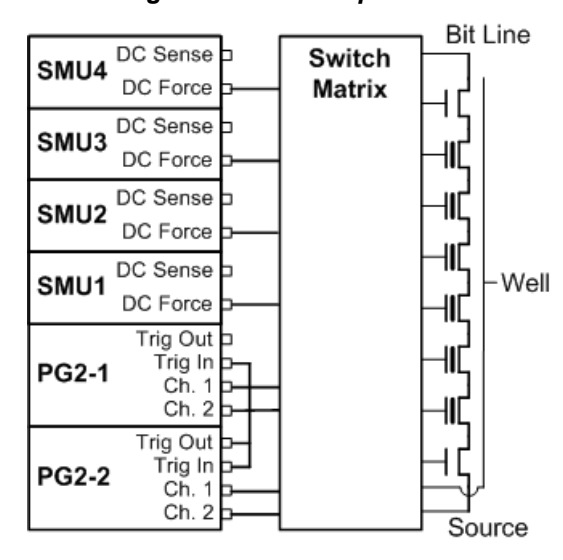

Figure 3 Block diagram of a flash test setup without using a switch matrix

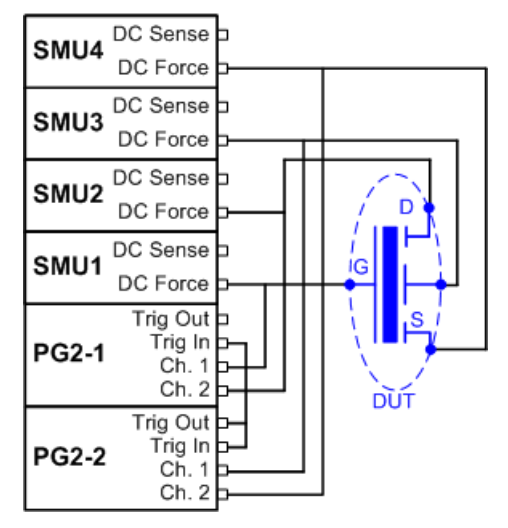

The pulse waveforms are typically a program pulse (see Figure 4), an erase pulse (see Figure 5), or a waveform made up of both program and erase pulses (see Figure 6). All of these waveforms are implemented by using the Segment-Arb capability (see Section 11 of the Model 4200-SCS

Reference Manual). Note that there are many different methods for programming and erasing, so these are just examples.

#### Figure 4

Example program pulse waveforms for a floating gate DUT, with separate pulse waveforms for the DUT gate, drain, source, and bulk

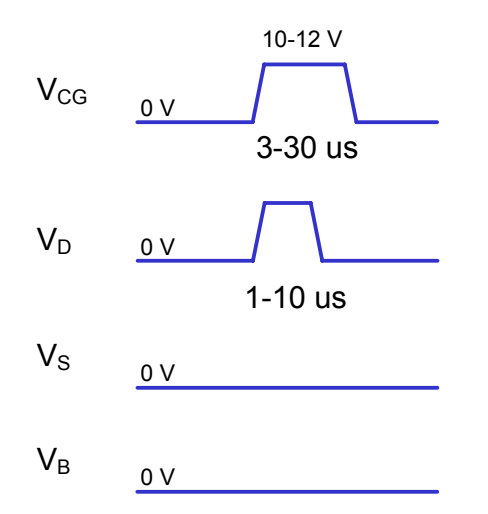

#### Figure 5

Example erase pulse waveforms for a floating gate DUT, with separate pulse waveforms for the DUT gate, drain, source, and bulk

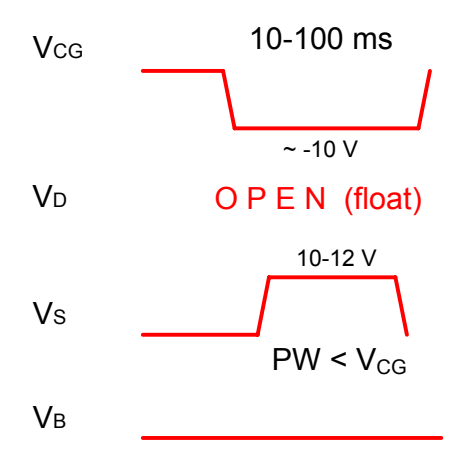

#### Figure 6

Example Program + Erase pulse waveforms for a floating gate DUT, with separate pulse waveforms for the DUT gate, drain, source, and bulk.

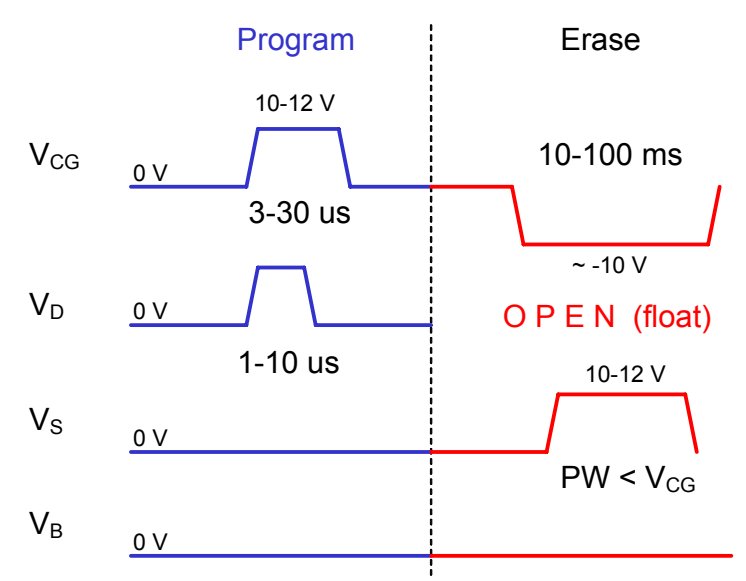

The block diagram for the FLASH setup is shown in Figure 7. Reconfiguring from the pulse stress to DC measure phases is done by activating the switches on the SMU and PG2 cards. During the pulse program/erase phase, the relays in the PG2 channels are closed and the relays in the SMUs are open. For the DC measure phase, the opposite is true.

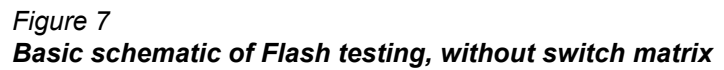

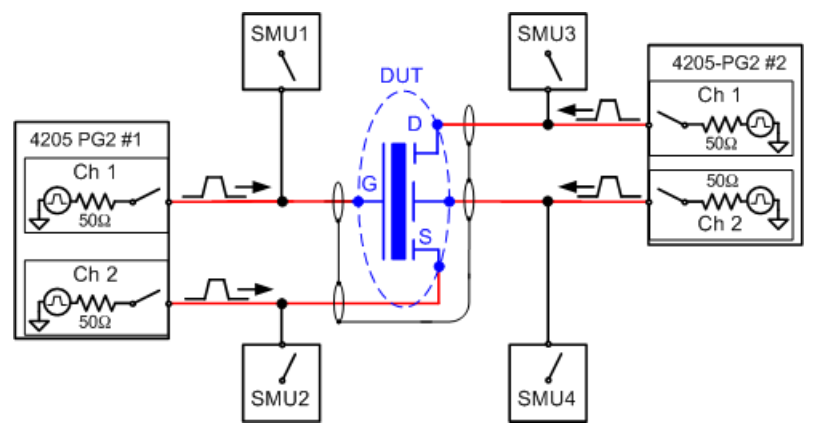

#### **Endurance testing**

Endurance testing stresses the DUT with a number of Program+Erase waveform cycles, then periodically measures the VT. The purpose of these tests is to determine the lifetime of the DUT, based on the number of Program+Erase cycles withstood by the device before a certain amount of shift, or degradation, in the VT or other measurement.

#### **Disturb testing**

The purpose of the Disturb test is to pulse stress a device in an array test structure, then perform a measurement, such as  $V_T$ , on a device adjacent to the pulsed device. The goal is to measure the amount of  $V_T$  shift in adjacent cells, either in the programmed or erased states, when a nearby device is pulsed with either a Program, Erase, or Program+Erase waveforms. The typical measurement is a  $V_T$  extraction based on a Vg-Id sweep, but any type of DC test may be configured.

Figure 8 shows an example configuration to pulse stress a device (Cell 2) and then test an adjacent device (Cell 1) in an array cell memory structure. The solid-line blue circle indicates the cell to be pulse stressed, and the dotted-line red circles are the adjacent memory cells that will be "disturbed" by the stressing. The stress/measure process is explained as follows

**Initial test conditions** – SMU4 outputs a DC voltage to turn on the control devices for the array. This connects instrumentation at the top of array to the flash memory cells. SMU 2 and SMU3 are set to output 0V. This ensures that only the Cell 2 will be turned on during pulse stressing.

**Pulse stressing** – The output relay for SMU1 is opened, and the gate and drain of Cell 2 are pulse stressed by PG2 #1 (ch 1) and PG2 #2 (ch 1).

**Disturbed cell testing** – The outputs for the PG2s are turned off and their output relays for are opened. SMU1 and SMU2 are then used to perform a DC Vg-Vd sweep on Cell 1.

#### Using a switch matrix

A limitation of the test configuration shown Figure 8 is that only two devices (Cells 1 and 3) can be tested. The test would have to be manually reconfigured to test other devices. Without a switch matrix, the number of adjacent cells that can be measured is limited. Therefore, it is recommended that a switch matrix be used for disturb testing.

Using a switch matrix allows the flexibility of routing pulse and dc signals without having to make connection changes. Also, this type of structure uses a multi-pin probe card, which provides an additional opportunity for mapping test resources to DUT pins. For example, a SMU can be shared where the voltage is the same.

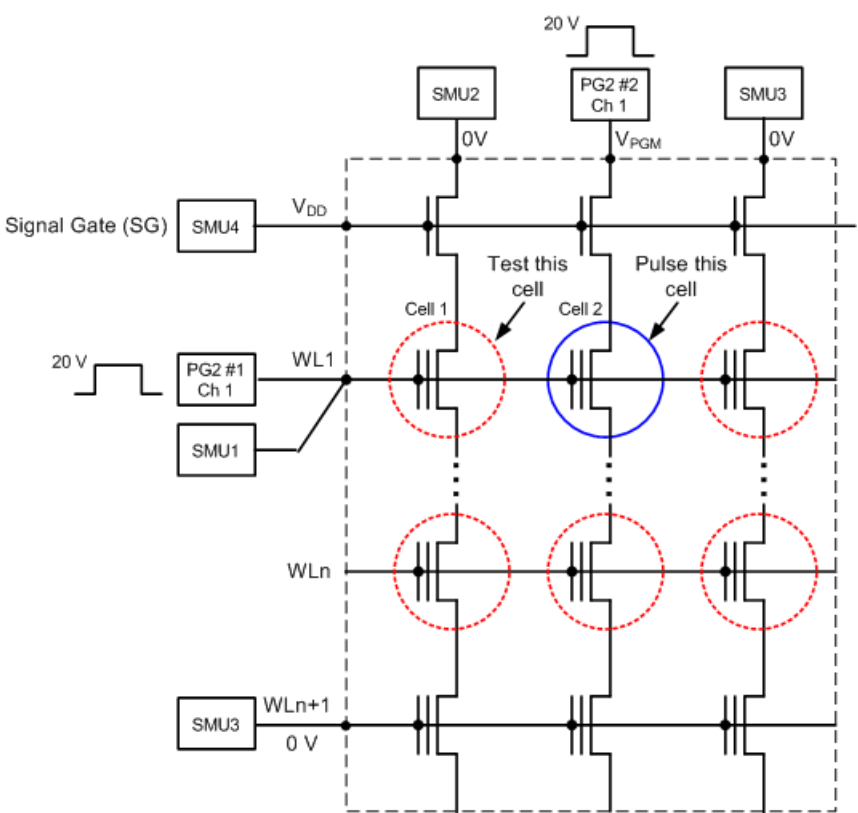

Figure 8 **Disturb testing – configuration to test a single device** 

### Connections

The Flash package includes all the necessary cables and adapters required for the test connections. Also included is a an 8in/lb torque wrench for tightening the SMA connections. Figure 10 shows the items that are supplied with the Flash package

Interconnect diagrams for flash testing are shown in Figure 9 and Figure 10. Figure 9 shows the connections for test configuration shown in Figure 7, which is used for program/erase and endurance testing.

Figure 10 shows the connections for test configuration shown in Figure 8, which is used for disturb testing.

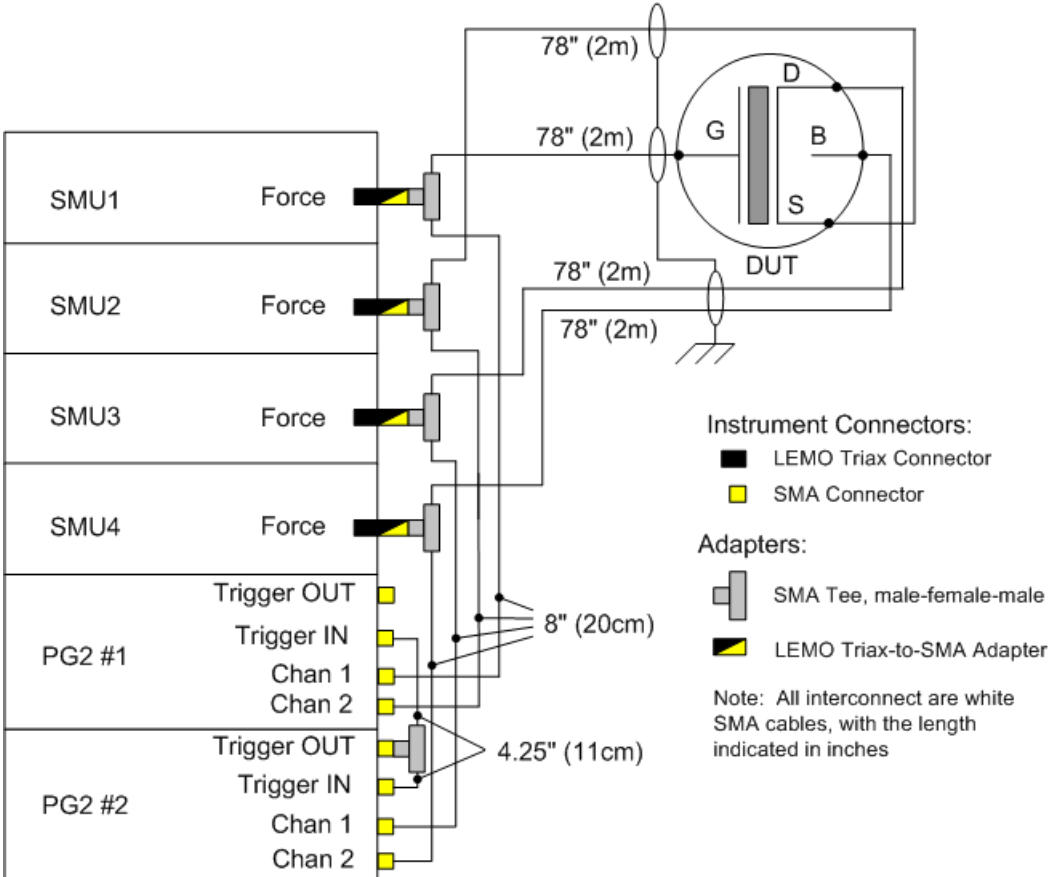

# Figure 9 **Flash connections – program/erase and endurance testing**

Figure 10 Flash connections – disturb testing

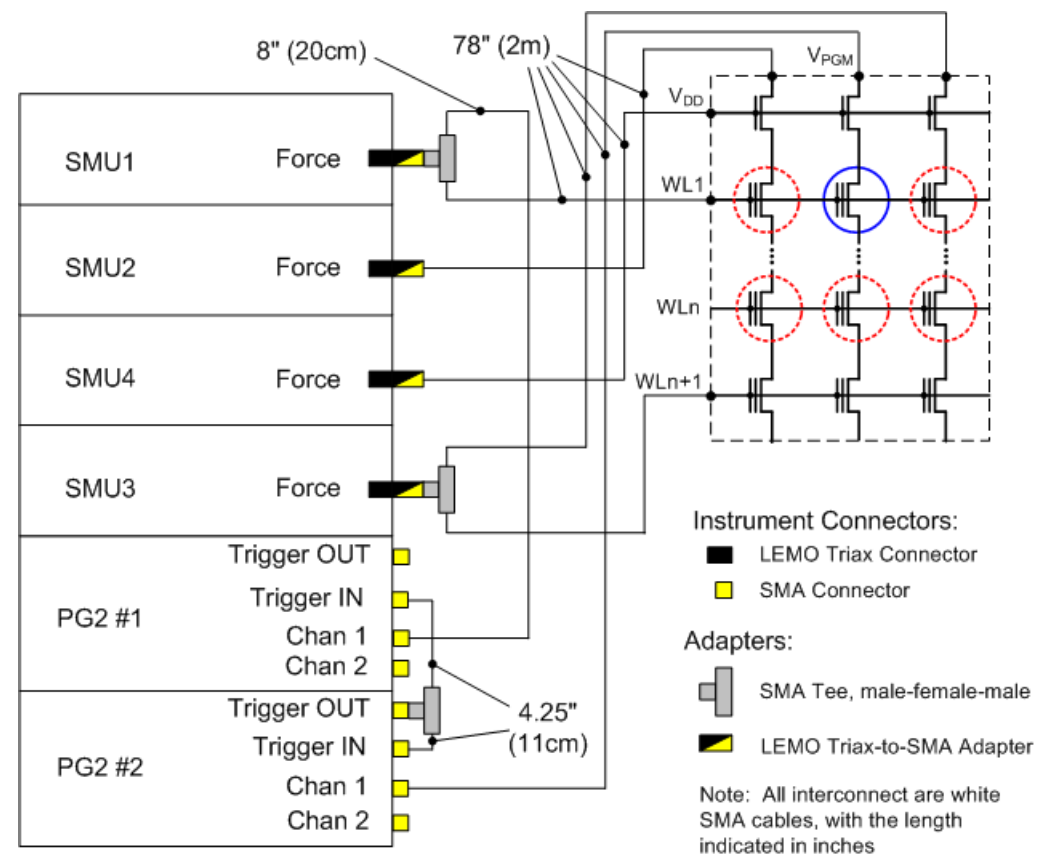

#### Figure 11 Supplied items for 4200-Flash package

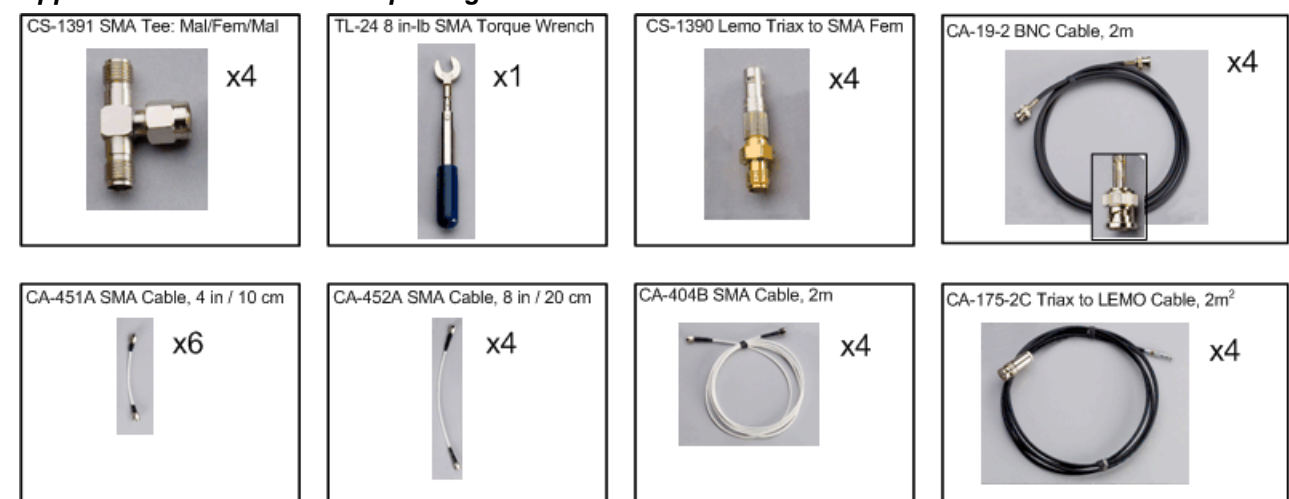

### **Flash tests**

### Flash-NAND project Flash-NOR project Flash-switch project

These three projects are similar, providing the ability to send n pulses to the DUT, then perform a  $V_T$  sweep. These tests allow investigation into program and erase state dependencies on pulse parameters. There are three different waveform types available: Program, Erase, Fast Program and Erase. The Program waveform and Erase waveform output pulses with a single set of parameters for the pulse width, transition and level. The Fast Program and Erase waveform uses two pulses, which can have independent widths and levels. Each test permits programming the pulse width, level and transition (rise/fall) parameters, as well as the number of pulses. For extended Program Erase cycling, use one of the FlashEndurance projects. Instead of a voltage, note that the disconnected, or open, state may also be chosen for any pulse. The open state is useful when using CHEI (channel hot electron injection) for programming or erasing a floating gate transistor.

These projects support both 4-terminal and 8-terminal testing. Note that the 8-terminal testing requires four Model 4205-PG2 cards and, for most tests, an external switch matrix.

The purpose of these projects is to initially characterize a floating gate transistor. For example, determining the appropriate pulse parameters for both the program and erase waveforms to reach a target  $Vt_{erase}$  and  $Vt_{prog}$ . This can be done by setting the Program pulse height to the desired value, but setting the pulse width to a fraction of the expected pulse width. Set the NumPulses to 1 and uncheck the Erase and Fast-Program-Erase tests. Run through the Program, SetupDC and Vt-MaxGm tests, monitoring the shift in the Vt and noting the number of pulses required to reach the target  $Vt_{prog}$ . Then the same approach can be used for the erase. If the DUT was initially in an unknown state, the determination of appropriate pulse parameters for the program and erase waveforms may be iterative. The Fast-Program-Erase test may be used to confirm that the chosen pulse parameters are providing a acceptable erase and that the Vt after the Fast-Program-Erase is not shifting. Once acceptable pulse parameters are determined, use Kpulse to define and save the waveforms for use in the Endurance and Disturb projects.

The difference between the Flash-NAND and Flash-NOR are the typical pulse widths and levels specific to the DUT type. The Flash-switch is a generic example of the Flash testing described above, but adds support for an external Keithley switch matrix.

#### Flash-NAND tests

Program Erase Fast-Program-Erase SetupDC Vt-MaxGm Program-8 Erase-8 Fast-Program-Erase-8

The Flash-NAND project plan is shown in Figure 12.

#### Figure 12 Flash-NAND project plan

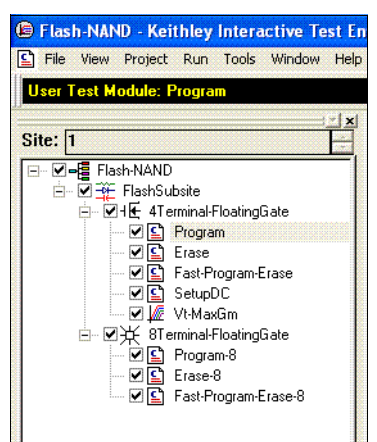

**Program** test – This test uses Segment Arb waveforms to program a flash memory device. The Definition tab for this test is shown in Figure 13.

#### Figure 13 Flash-NAND project – Program definition tab

| B Flash-NAND - Keithley Interactive Test Envir | onment - [    | Program#1@1]                         |             |              |                                                      | _ & X    |
|------------------------------------------------|---------------|--------------------------------------|-------------|--------------|------------------------------------------------------|----------|
| File View Project Run Tools Window Help        |               |                                      |             |              |                                                      | _ 7 ×    |
| User Test Module: Program                      |               | 🕨 🔳 🐚 🕼 🚇                            | DB          | 🗙 🖧 🤋        |                                                      |          |
|                                                |               |                                      |             |              |                                                      |          |
| Site: 1                                        | Definition    |                                      |             |              |                                                      |          |
|                                                | Dennidon      | Sheet   Graph   Status               |             |              |                                                      | 1        |
| 🖻 🗹 🎬 FlashSubsite                             | Formu         | ator User Libraries: fl.             | ashulib     |              | -                                                    |          |
| - VIE 4Terminal-FloatingGate                   | Dutout \      | alues User Modules: To               | nde pulse   | flach        |                                                      |          |
| Program                                        |               | dides   Gaer modules:  S             | ngie_puise_ | ,nasi i      |                                                      |          |
| Fast-Program-Erase                             | 4             |                                      |             |              |                                                      |          |
| SetupDC                                        |               | Name                                 | In/Out      | Туре         | Value                                                | -        |
| Vt-MaxGm                                       | 1             | NumPulseTerminals                    | Input       | INT          | 4                                                    |          |
| □- ☑ ¥ 8Terminal-FloatingGate                  | 2             | PulseTerminals                       | Input       | CHAR_P       | VPU1CH1,VPU1CH2,VPU2CH1,VPU2CH2                      |          |
| ⊻⊆ Program-8                                   | 3             | PulseVoltages -                      | Input       | DBL_ARRAY    |                                                      |          |
| Erase-6                                        | 4             | PulseVoltagesSize                    | Input       | INT          | 4                                                    |          |
| Past-riogram-clase-o                           | 5             | PrePulseDelays                       | Input       | DBL_ARRAY    |                                                      |          |
|                                                | 6             | PrePulseDelaysSize                   | Input       | INT          | 4                                                    |          |
|                                                | 1             | TransitionTimes                      | Input       | DBL_ARRAY    |                                                      |          |
|                                                | 8             | Transition Times Size                | Input       |              | 4                                                    |          |
|                                                | 9             | Pulsevviaths                         | Input       | UBL_ARRAT    |                                                      |          |
|                                                | 10            | Puisevviutrisaize                    | Input       |              | 4                                                    | •        |
|                                                |               |                                      |             |              |                                                      |          |
|                                                | DESCE         | TETTON                               |             |              |                                                      |          |
|                                                |               |                                      |             |              |                                                      |          |
|                                                |               |                                      |             |              |                                                      |          |
|                                                | The d         | ouble pulse flash                    | funct       | ion defines  | and outputs 1-8 waveforms                            |          |
|                                                | consi         | sting of 2 pulses                    | s, which    | have indep   | edent widths and levels.                             |          |
|                                                | the w         | aveforms are def:<br>205-PG2) The wa | uned us     | ing line seg | nents (segment arb mode of<br>ned for just a program |          |
|                                                | or er         | ase pulse, or a v                    | vavefor     | combining    | both program and erase                               |          |
|                                                | cycle         | s, for up to 8 in                    | idepend     | ent pulse ch | nannels (8 maximum                                   |          |
|                                                | Chann         | ers with IOUP 420                    | 15-FGZ 1    | Jarus instal | ieu in the 4200 chdSS18).                            |          |
|                                                | The s         | ingle_pulse_flash                    | funct       | ion defines  | and outputs 1-8 waveforms                            | <b>~</b> |
|                                                |               |                                      |             |              |                                                      |          |
|                                                |               |                                      |             |              |                                                      |          |
| -                                              | the AT ermine |                                      |             |              |                                                      |          |
| -H Holectview                                  |               | nu 🔄 nugram#1@1                      |             |              |                                                      |          |

**Erase** test – This test uses predefined Segment Arb waveforms to erase a flash memory device. The Definition tab for this test is shown in Figure 14.

Figure 14 Flash-NAND project – Erase definition tab

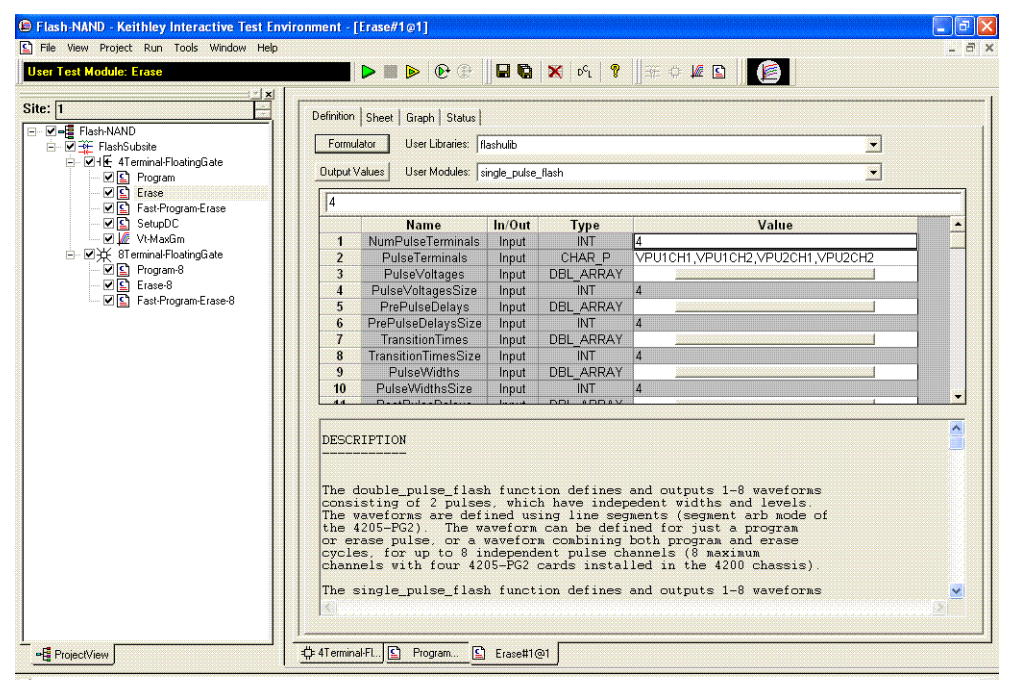

**Fast-Program-Erase** test – This test uses predefined Segment Arb waveforms to program and erase a flash memory device. The Definition tab for this test is shown in Figure 15

#### Figure 15 Flash-NAND project – Fast-Program-Erase definition tab

| Flash-NAND - Keithley Interactive Test Environ | ment - [Fast-Program-Erase/                                                                                                    | 1@1]                                                                                                    |                                                                                                    |                                                                                                    | - 7 🛛      |
|------------------------------------------------|----------------------------------------------------------------------------------------------------|----------------------------------------------------------------------------------------------------|----------------------------------------------------------------------------------------------------|----------------------------------------------------------------------------------------------------|------------|
| 🖺 File View Project Run Tools Window Help      |                                                                                                    |                                                                                                    |                                                                                                    |                                                                                                    | _ 8 ×      |
| User Test Module: Fast-Program-Erase           | 🕨 🕨 🕨 💽                                                                                                    |                                                                                                    | 🗙 pci 🦓                                                                                                    | 1 3E O M 🖪 🛛 🎼                                                                                                    |            |
|                                                |                                                                                                    | III <b>— —</b>                                                                                             |                                                                                                    |                                                                                                    |            |
| Site: 1                                        | Definition Character County Charles                                                                                                    |                                                                                                    |                                                                                                    |                                                                                                    |            |
| E- Z- Flash-NAND                               | Connicion   Sneet   Graph   Status                                                                                                    |                                                                                                    |                                                                                                    |                                                                                                    |            |
| ⊟- 🗹 🎬 FlashSubsite                            | Formulator User Libraries:                                                                                                    | flashulib                                                                                                  |                                                                                                    | <b>.</b>                                                                                                    |            |
| ⊡- 🗹 H 🛨 4Terminal-FloatingGate                | Output Values User Modules:                                                                                                    | double pulse                                                                                               | flash                                                                                                    | -                                                                                                    |            |
|                                                | /                                                                                                    |                                                                                                    |                                                                                                    |                                                                                                    |            |
| Fast-Program-Erase                             | 4                                                                                                    |                                                                                                    |                                                                                                    |                                                                                                    |            |
| SetupDC                                        | Name                                                                                                    | In/Out                                                                                                    | Туре                                                                                                    | Value                                                                                                    | _ <u> </u> |
| - M 🖉 Vt-Maxtim                                | 1 NumPulseTerminals                                                                                                    | Input                                                                                                    | INT                                                                                                    | 4                                                                                                    |            |
| Program.8                                      | 2 PulseTerminals                                                                                                    | Input                                                                                                    | CHAR_P                                                                                                    | VPU1CH1,VPU1CH2,VPU2CH1,VPU2CH2                                                                                                    |            |
| ✓ I Frage 8                                    | 3 Pulse1Voltages                                                                                                    | Input                                                                                                    | UBL_ARRAY                                                                                                    |                                                                                                    |            |
| Fast-Program-Erase-8                           | 4 Puiser Voltages Size                                                                                                    | Input                                                                                                    |                                                                                                    | 4                                                                                                    |            |
|                                                | 6 PrePulse1Delays                                                                                                    | a Input                                                                                                    | INT                                                                                                    |                                                                                                    |            |
|                                                | 7 TransitionTimesPulse                                                                                                    | 1 Input                                                                                                    | DBL ARRAY                                                                                                    |                                                                                                    |            |
|                                                | 8 ansitionTimesPulse13                                                                                                    | Si Input                                                                                                   | INT                                                                                                    | 4                                                                                                    |            |
|                                                | 9 Pulse1Widths                                                                                                    | Input                                                                                                    | DBL_ARRAY                                                                                                    |                                                                                                    |            |
|                                                | 10 Pulse1WidthsSize                                                                                                    | Input                                                                                                    | ĪNT                                                                                                    | 4                                                                                                    |            |
|                                                | L 44 DestDuise4Delaus                                                                                                    |                                                                                                    |                                                                                                    |                                                                                                    |            |
|                                                | DESCRIPTION<br>The double_pulse_flat<br>consisting of 2 pulse<br>The waveforms are det<br>the 4205-F62. The v<br>or erase pulse, or a<br>cycles, for up to 8 :<br>Each waveform consist<br>waveform PraPulseNI<br>PostPulseNDelays, Pu:<br>< | sh funct:<br>is, which<br>ined us:<br>aveform<br>waveform<br>ndepende<br>s of 2 :<br>Delay, Th<br>seNVoltz | ion defines<br>h have indep<br>ing line seg<br>can be defi<br>a combining<br>ent pulse ch<br>sets of para<br>ransistionTi<br>ages, where | and outputs 1-8 waveforms<br>medent widths and levels.<br>ments (segment arb mode of<br>ned for just a program<br>both program and erase<br>mannels (8 maximum channels with four<br>mesters for each pulse in the<br>mesPulseN. PulseNVidths.<br>N is either 1 or 2. Note | 4205-      |
| ProjectView                                    | ⊧4Terminal-FL] 🔄 Program ]                                                                                                    | ] Erase#1@                                                                                                 | ≥1 Sast-Progra                                                                                                    | m                                                                                                    |            |

**SetupDC** test – The Definition tab for this test is shown in Figure 16. This test isolates the VPU outputs from the DUT. It does this by opening the High Endurance Output Relay for each VPU channel. Disconnecting the VPU channels allows for accurate DC results.

The SetupDC test step is used in the configuration without a switch matrix and is required before any DC tests. When using a switch matrix, a ConPin test is used (see the config LPT function in Section 8 of the Reference Manual) to set the appropriate matrix connections prior to any DC tests.

#### Figure 16 Flash-NAND project – SetupDC definition tab

| E Flash-NAND - Keithley Interactive Test Envi                                                                                                    | ironment - [SetupDC#1@1]                                                                                                    | - B 🛛 |
|----------------------------------------------------------------------------------------------------|----------------------------------------------------------------------------------------------------|-------|
| File View Project Run Tools Window Help                                                                                                    |                                                                                                    | _ 7 × |
| User Test Module: SetupDC                                                                                                    | 🕨 🖿 🕨 🕑 🕀  🖬 🖏 🕺 🗠 🦻 🚟 🕆 🖉 🔝                                                                                                    |       |
| Site: I Site: I Site: | Definition     Sheet     Graph     Status       Formulator     User Libraries:     Tlashulb     Image: Configure, dc_flash       Output Values:     User Modules:     Configure, dc_flash       ImstaredPulseTermine:     Input     INT       4     SharedPulseTerminals     Input       5     6                                                                                                    |       |
| - vi∄ Project/jew                                                                                                    | 7       8         9       10         The configure dc flash function disconnects pulse channels by opening the Solid State Relay for each pulse channel in the suplied to the state of the state of the stat | ×     |
| ProjectView                                                                                                    |                                                                                                    |       |

**Vt-MaxGm** test – This test is used to perform a DC voltage sweep on the gate of the DUT and measure the drain current at each sweep step. The default Definition tab for this test is shown in Figure 17. SMU3 is configured to perform a 101 point sweep from 0 to 5V in 50mV steps. SMU1 is configured to DC bias the drain at 0.5V and measure current at each step of the sweep.

 Flash-NAND - Keithley Interactive Test Environment - [Vt-MaxGm#1@1]
 File View Project Run Tools Window Help \_ 7 🗙 Interactive Test Module: Vt-MaxGm 🔳 🕨 💽 🖬 🖏 📉 🕫 🕴 🟦 🗇 🚂 🚺 🚺 Site: 1 Definition Sheet Graph Status Flash-NND HE 41 Feminak-FloatingGate HE 41 Feminak-FloatingGate HE 12 Frank Frank Program Erase Frank SetupDC HE VMMaxEm HE VMMaxEm HE 12 Frank Program Erase 8 Frank Program Erase 8 Frank Program Erase 8 Formulator Timing Exit Conditions Output Values Speed: Normal 💌 Mode: Sweeping 💌 SMU2 -Drain MEASURE Measure I: YES LtdAuto: 1e-006A Measure V: NO Compl: 0.1A FORCE Bias V: 0.5V SMU3 💌 Gate Bulk GNDU 💌 FORCE MEASURE FORCE MEASURE Sweep V (M Type: Linear Start: 0V Step: 5V Step: 0.05V Points: 101 Measure I: NO Measure V: YES Range V: Best Fixed Compl: 0.1A v (Mas Com non: fM deasure I = NA deasure V = NA Source SMU1 -FORCE Bias V: OV MEASURE Measure I: NO Measure V: NO Compl: 0.1A # 4Terminal-FL. C Program... C Erase#1@1 C Fast-Progra... SetupDC... // Vt-MaxGm. ProjectView

Figure 17 Flash-NAND project – Vt-MaxGm definition tab

**Program-8** test – This test uses Segment Arb waveforms to program an 8-terminal flash memory device.

**Erase-8** test – This test uses Segment Arb waveforms to erase an 8-terminal flash memory device.

**Fast-Program-Erase-8** test – This test uses Segment Arb waveforms to program and erase an 8-terminal flash memory device.

#### **Flash-NOR tests**

The Flash-NOR project has tests similar to the Flash-NAND project, with defaults for NOR type floating gate DUTs.

#### Flash-switch tests

The Flash-Switch project has similar tests to the Flash-NAND, with defaults for using a switch matrix for more complex multi-DUT addressable test structures (see Figure 2).

### FlashEndurance-NAND project FlashEndurance-NOR project FlashEndurance-switch project

These three projects are similar and stress the DUT with a number of Program+Erase waveform cycles, then periodically measures the V<sub>T</sub>. The purpose of these projects is to determine the lifetime of the DUT, based on the number of Program+Erase cycles withstood by the device before a certain amount of shift, or degradation, in the V<sub>T</sub> or other measurement. The waveforms may be unique for each pulse channel, and are defined in the separate Kpulse program (see Section 13 of the Model 4200-SCS Reference Manual) and saved to files. These files are specified for each pulse channel in the test. The number and interval for the pulse stresses are set, as well as the desired SMU measurements. The typical measurement is a V<sub>T</sub> extraction based on a Vg-ld sweep, but any type of DC test may be configured.

The difference between the FlashEndurance-NAND and FlashEndurance-NOR are the difference in the typical pulse widths and levels specific to the DUT type. The FlashEndurance-switch is a generic example of the Flash testing described above, but adds support for an external Keithley switch matrix. Example results for the Endurance tests are shown in Figure 21.

#### FlashEndurance-NAND tests

Program SetupDC-Program Vt-MaxGm-Program Erase SetupDC-Erase Vt-MaxGm-Erase

The project plan for FlashEndurance-NAND is shown in Figure 18. Stressing for the FlashEndurance-NAND tests are configured from the Subsite Setup tab for the FlashEndurance subsite plan. The default setup (shown in Figure 19) uses Segment Arb waveforms to perform log stressing that ranges from 1 to 100,000 counts.

The Segment Arb waveform files (Flash-NAND-Vg-ksf and Flash-NAND-Vd-ksf) used for stressing are loaded into the Device Stress Properties window shown in Figure 20. The stress properties window is opened by clicking the **Device Stress Properties** button in Figure 19. Example results for the Endurance tests are shown in Subsite Graph tab (see Figure 21).

#### Figure 18 FlashEndurance-NAND project plan

| 🕲 FlashEndi       | urance-   | NAND                                                                                     | - Keit                                     | hl |
|-------------------|-----------|------------------------------------------------------------------------------------------|--------------------------------------------|----|
| <u>∰Eile View</u> | Project   | <u>R</u> un                                                                              | Tools                                      | M  |
| Subsite Plan      | n: FlashB | ndura                                                                                    | ince                                       |    |
| Site: 1           |           |                                                                                          | <u>الت</u><br>جا                           | ×  |
|                   |           | nce-NA<br>durance<br>tingGat<br>Prograr<br>SetupE<br>Vt-Max<br>Erase<br>SetupE<br>Vt-Max | ND<br>e<br>n<br>)C-Pr<br>Gm<br>)C-Er<br>Gm | ×  |

| Stress/Measure Cycle Tim<br>C Linear C Log<br>First Stress Count:<br>Total Stress Count:<br># Stresses/Decade:<br>Stress/Measure Delay:<br>Stress Time | res C List S [1 1 1 1 1 1 1 1 1 1 1 1 1 1 1 1 1 1 | itress Counts:<br>0<br>00<br>000<br>0000<br>00000<br>00000 | Cycles Number of Cycles: Device Stress Properties |
|----------------------------------------------------------------------------------------------------|---------------------------------------------------|------------------------------------------------------------|---------------------------------------------------|
| Periodic Test Interval (Log                                                                                                    | 1)<br>ting<br>Total Cycles                        |                                                            |                                                   |
| Rate (s): 0                                                                                                    | /w Periodic:                                      |                                                            |                                                   |

Figure 19 FlashEndurance-NAND project – Subsite Plan tab

#### Figure 20 FlashEndurance-NAND project – Device Stress Properties

| vice Stress       | Properti      | es                  |               |                   |                 |                   |               |                      |               |        |
|-------------------|---------------|---------------------|---------------|-------------------|-----------------|-------------------|---------------|----------------------|---------------|--------|
| General Settir    | ngs           |                     |               |                   |                 |                   |               |                      |               |        |
| Active Site:      | 1             |                     | NOTE: Set a   | a SMU pin to -1 t | to indicate hig | h impedance m     | ode used whe  | en sharing a termina | al with a PG2 | :.     |
| SMU1 Bias:        | 0             | V SMU2 Bias:        | 0             | V SMU3 Bias:      | 0               | V SMU4 Bias       | : 0           | V SMU5 Blas:         | 0             | V      |
| SMU1 Limit:       | 0.105         | A SMU2 Limit:       | 0.105         | A SMU3 Limit:     | 0.105           | A SMU4 Limi       | t: 0.105      | A SMU5 Limit:        | 0.105         | A      |
| SMU1 Pins:        | 0             | SMU2 Pins:          | 0             | SMU3 Pins:        | 0               | SMU4 Pins         | . 0           | SMU5 Pins:           | 0             |        |
| ulser Setting     | js            |                     |               |                   |                 |                   |               |                      |               |        |
| • PG2-1           | C PG2-        | 2 C PG2-3           |               |                   | Channel         | 10                |               |                      |               |        |
| -Channer I -      |               | PG                  | 2-1 Channel 1 | Pin: 0            |                 | 12                |               | PG2-1 Channel 2      | Pint 0        |        |
| C:\54200          | \kiuser\KPul: | se\SarbFiles\Flash- | NAND-Va.ksf   |                   | C:\54           | 200\kiuser\KPul   | se\SarbFiles\ | Flash-NAND-Vd.ksf    |               | 1      |
| DC0-1 Ch-         |               |                     |               |                   | ]  <br>DCO.1    | Channel (C)       |               |                      |               |        |
| <sup>20,0</sup> T | initer 1      | ·····               |               |                   | 20.0 T          |                   |               |                      |               | • ::   |
| f]                |               |                     |               |                   | î               |                   |               |                      |               | ÷      |
| 10.0              |               |                     |               |                   | 10.0            |                   |               | :                    |               | 1      |
| 0.0               |               |                     |               |                   | 0.0             |                   |               |                      |               |        |
| 0.0E+0            |               | 2.5E-3              |               | 5.0E-3            | 3 0.0E+0        |                   | 2.            | 5E-3                 |               | 5.0E-3 |
| Parameter Pri     | operties/Deg  | gradation Targets   |               |                   |                 |                   |               |                      |               |        |
| T                 | ests          | Output              | Values        | % Abs Ta          | rget Targ       | et Value          | 1             |                      |               |        |
| √t-MaxGm          | #1            | \\                  | Л             | 00                |                 | 20.0              | Device        | Name: FloatingG      | iate          |        |
|                   |               |                     |               |                   |                 |                   | << F          | Prev Device Ne       | xt Device >:  | >      |
|                   |               |                     |               |                   |                 |                   |               |                      |               |        |
|                   |               |                     |               |                   |                 |                   |               |                      |               |        |
|                   |               |                     | Clear         | L Copy L          | Bacto           | Pacto to All Site | . 1           |                      |               | ancel  |
|                   |               |                     | cicai         | COPY              | 1 abco          | asco co All sico. |               | U.V.                 | ~             | ancor  |

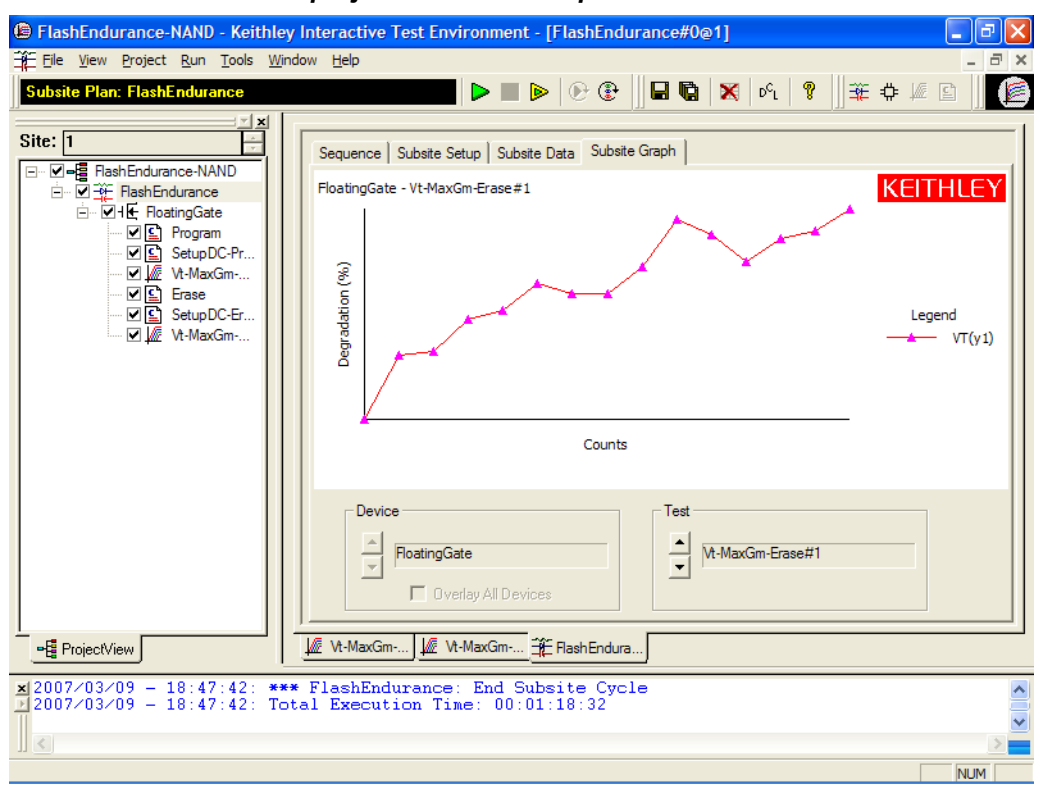

#### Figure 21 FlashEndurance-NAND project – Subsite Graph tab

**Program** test – The Definition tab for this test is shown in Figure 22. This test uses Segment Arb waveforms to program a flash memory device.

Figure 22

| Electron de comerce MANIO         | Definition                                                              | Sheet Graph Status                                                                                                    |                                                                                    |                                                                                                   |                                                                                                    |     |
|-----------------------------------|-------------------------------------------------------------------------|----------------------------------------------------------------------------------------------------|------------------------------------------------------------------------------------|---------------------------------------------------------------------------------------------------|----------------------------------------------------------------------------------------------------|-----|
| FlashEndurance     FlashEndurance | Formu                                                                   | lator User Libraries: fla                                                                                                    | shulib                                                                             |                                                                                                   |                                                                                                    | •   |
| - ⊡ H € FloatingGate              | Output \                                                                | /alues User Modules: sin                                                                                                    | ale pulse f                                                                        | lash                                                                                              |                                                                                                    | -   |
| SetupDC-Program                   |                                                                         |                                                                                                    |                                                                                    |                                                                                                   |                                                                                                    |     |
| - 🗹 💆 Vt-MaxGm-Program            | 4                                                                       |                                                                                                    |                                                                                    |                                                                                                   |                                                                                                    |     |
| - V E Erase                       |                                                                         | Name                                                                                                    | In/Out                                                                             | Туре                                                                                              | Value                                                                                                    |     |
| - M SetupDC-Erase                 | 1                                                                       | NumPulseTerminals                                                                                                    | Input                                                                              | INT                                                                                               | 4                                                                                                    |     |
| - MaxGm-Erase                     | 2                                                                       | PulseTerminals                                                                                                    | Input                                                                              | CHAR_P                                                                                            | VPU1CH1,VPU1CH2,VPU2CH1,VPU2                                                                                                    | CH2 |
|                                   | 3                                                                       | PulseVoltages                                                                                                    | Input                                                                              | DBL_ARRAY                                                                                         |                                                                                                    |     |
|                                   | 4                                                                       | PulseVoltagesSize                                                                                                    | Input                                                                              | INT                                                                                               | 4                                                                                                    |     |
|                                   | 5                                                                       | PrePulseDelays                                                                                                    | Input                                                                              | DBL_ARRAY                                                                                         |                                                                                                    |     |
|                                   | 6                                                                       | PrePulseDelaysSize                                                                                                    | Input                                                                              | INT                                                                                               | 4                                                                                                    |     |
|                                   | 7                                                                       | TransitionTimes                                                                                                    | Input                                                                              | DBL_ARRAY                                                                                         |                                                                                                    |     |
|                                   | 8                                                                       | TransitionTimesSize                                                                                                    | Input                                                                              | INT                                                                                               | 4                                                                                                    |     |
|                                   | 9                                                                       | PulseWidths                                                                                                    | Input                                                                              | DBL_ARRAY                                                                                         |                                                                                                    |     |
| 11                                | 10                                                                      | PulseWidthsSize                                                                                                    | Input                                                                              | INT                                                                                               | 4                                                                                                    |     |
|                                   | 11                                                                      | PostPulseDelays                                                                                                    | Input                                                                              | DBL_ARRAY                                                                                         |                                                                                                    |     |
|                                   | 12                                                                      | PostPulseDelaysSize                                                                                                    | Input                                                                              | INT                                                                                               | 4                                                                                                    |     |
|                                   | 13                                                                      | NumPulses                                                                                                    | Innut                                                                              | INT                                                                                               | 1                                                                                                    |     |
|                                   | The const<br>The the const<br>The the cor et<br>cycle<br>chann<br>The s | AlPTION<br>double_pulse_flash<br>isting of 2 pulses<br>raveforms are defi<br>1205-PG2). The va<br>rase pulse, or a v<br>s, for up to 8 in<br>nels with four 420<br>single_pulse_flash | functi<br>, which<br>ned usi<br>veform<br>aveform<br>depende<br>5-PG2 c<br>functi. | on defines a<br>have independent<br>on be define<br>combining b<br>to pulse char<br>ards installe | nd outputs 1-8 waveforms<br>dent widths and levels<br>ents (segment arb mode of<br>ed for just a program<br>oth program and erase<br>nnels (8 maximum<br>ed in the 4200 chassis).<br>nd outputs 1-8 waveforms |     |

FlashEndurance-NAND project – Program Definition tab

**SetupDC-Program** test – The Definition tab for this test is shown in Figure 23. This test isolates the VPU outputs from the DUT. It does this by opening the High Endurance Output Relay for each VPU channel. Disconnecting the VPU channels allows for accurate DC results.

The SetupDC test is a UTM that should be used when using a directly wired DUT, without an external switch matrix. SetupDC disconnects the PG2 channels from the DUT to permit proper operation of any subsequent DC measurements.

When using a switch matrix, a ConPin test is used (see the config LPT function in Section 8 of the Reference Manual) to set the appropriate matrix connections prior to any DC tests.

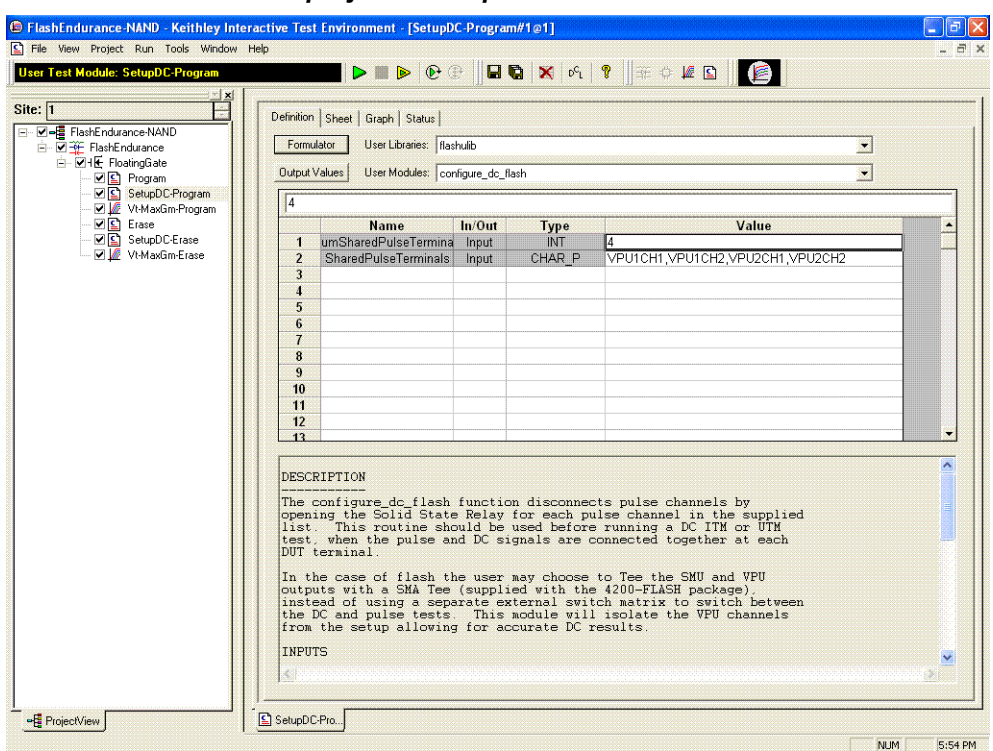

#### Figure 23 FlashEndurance-NAND project – SetupDC Definition tab

**Vt-MaxGm-Program** test – This test is used to perform a DC voltage sweep on the gate of the DUT and measure the drain current at each sweep step. The default Definition tab for this test is shown in Figure 24. SMU3 is configured to perform a 101 point sweep from 0 to 5V in 50mV steps. SMU1 is configured to DC bias the drain at 0.5V and measure current at each step of the sweep. The results of the test are shown in the Graph tab (Figure 25).

The Vt-MaxGm tests may be replaced with another Vt or DC test. Or, additional DC tests may be added after this test.

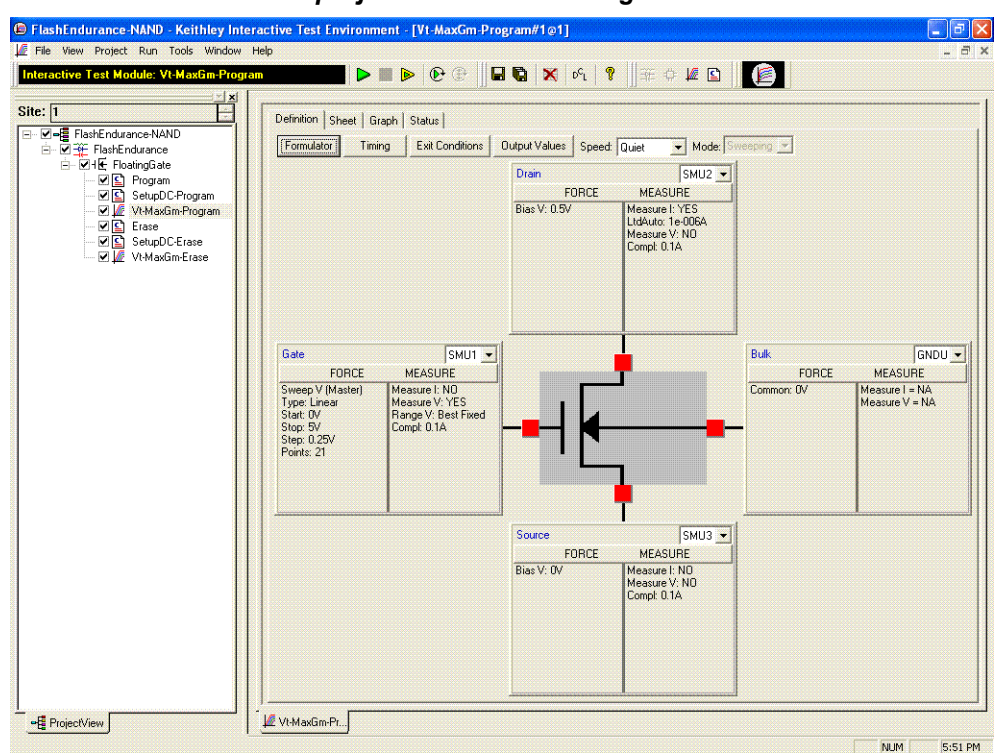

#### Figure 24 FlashEndurance-NAND project – Vt-MaxGm-Program Definition tab

#### Figure 25 FlashEndurance-NAND project – Vt-MaxGm-Program Graph tab

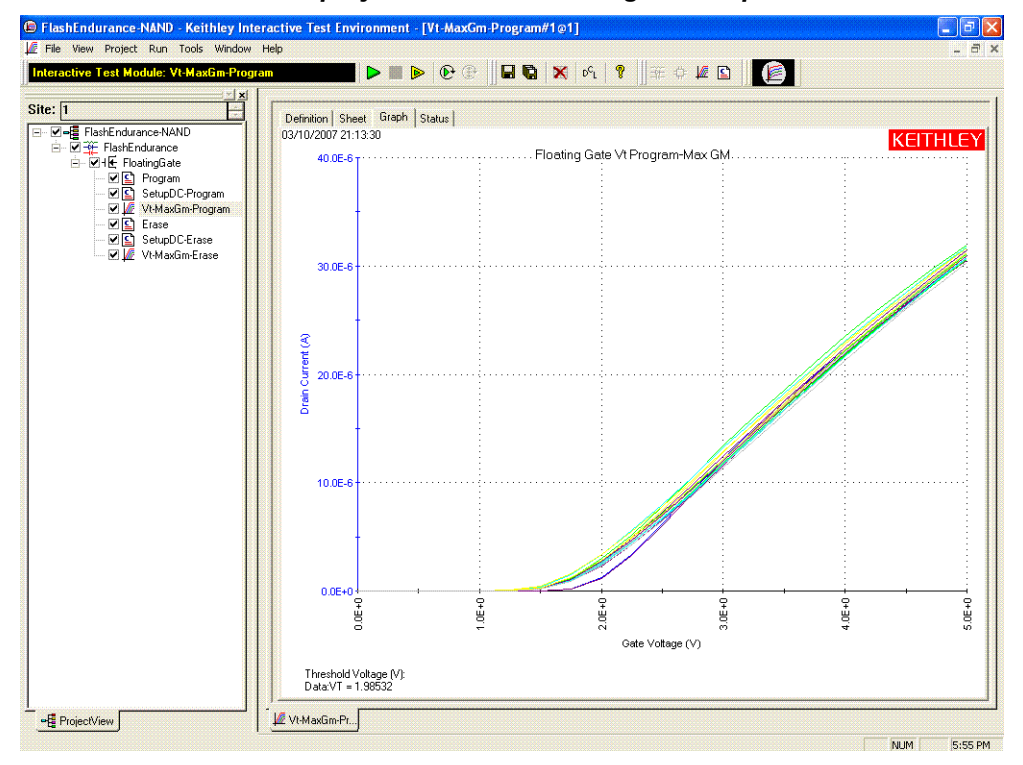

**Erase** test – This test uses Segment Arb waveforms to program a flash memory device. The default Definition tab for this test is shown in Figure 26.

Figure 26

|                           | Definition                                                                    | Sheet Graph Status                                                                                                    |                                                                                            |                                                                                                    |                                                                                                    |   |
|---------------------------|-------------------------------------------------------------------------------|----------------------------------------------------------------------------------------------------|--------------------------------------------------------------------------------------------|----------------------------------------------------------------------------------------------------|----------------------------------------------------------------------------------------------------|---|
| FlashEndurance-NAND       |                                                                               |                                                                                                    |                                                                                            |                                                                                                    |                                                                                                    |   |
| FlashEndurance            | Formu                                                                         | ator User Libraries:  fla                                                                                                    | shulib                                                                                     |                                                                                                    |                                                                                                    | - |
|                           | Output V                                                                      | alues User Modules: sin                                                                                                    | gle_pulse_f                                                                                | lash                                                                                                    |                                                                                                    | - |
| SetupDC-Program           | [ [ [ ]                                                                       |                                                                                                    |                                                                                            |                                                                                                    |                                                                                                    |   |
| 🗹 💆 Vt-MaxGm-Program      | 4                                                                             |                                                                                                    |                                                                                            |                                                                                                    |                                                                                                    |   |
| Erase                     |                                                                               | Name                                                                                                    | In/Out                                                                                     | Туре                                                                                                    | Value                                                                                                    |   |
| SetupDC-Erase             | 1                                                                             | NumPulseTerminals                                                                                                    | Input                                                                                      | INT                                                                                                    | 4                                                                                                    |   |
| ····· ₩ 🖉 Vt-MaxLim-Erase | 2                                                                             | PulseTerminals                                                                                                    | Input                                                                                      | CHAR_P                                                                                                    | VPU1CH1, VPU1CH2, VPU2CH1, VPU2CH2                                                                                                    |   |
|                           | 3                                                                             | PulseVoltages                                                                                                    | Input                                                                                      | DBL_ARRAY                                                                                                    |                                                                                                    |   |
|                           | 4                                                                             | PulseVoltagesSize                                                                                                    | Input                                                                                      | INT                                                                                                    | 4                                                                                                    |   |
|                           | 5                                                                             | PrePulseDelays                                                                                                    | Input                                                                                      | DBL_ARRAY                                                                                                    |                                                                                                    |   |
|                           | 6                                                                             | PrePulseDelaysSize                                                                                                    | Input                                                                                      | INT                                                                                                    | 4                                                                                                    |   |
|                           | 7                                                                             | TransitionTimes                                                                                                    | Input                                                                                      | DBL_ARRAY                                                                                                    |                                                                                                    |   |
|                           | 8                                                                             | TransitionTimesSize                                                                                                    | Input                                                                                      | INT                                                                                                    | 4                                                                                                    |   |
|                           | 9                                                                             | PulseWidths                                                                                                    | Input                                                                                      | DBL_ARRAY                                                                                                    |                                                                                                    |   |
|                           | 10                                                                            | PulseWidthsSize                                                                                                    | Input                                                                                      | INT                                                                                                    | 4                                                                                                    |   |
|                           | 11                                                                            | PostPulseDelays                                                                                                    | Input                                                                                      | DBL_ARRAY                                                                                                    |                                                                                                    |   |
|                           | 12                                                                            | PostPulseDelaysSize                                                                                                    | Input                                                                                      | INI                                                                                                    | 4                                                                                                    |   |
|                           | 13                                                                            | NumPulses                                                                                                    |                                                                                            | INI                                                                                                    | 1                                                                                                    |   |
|                           | The c<br>consi<br>The t<br>the 4<br>or er<br>cycle<br>chanr<br>The s<br>consi | louble_pulse_flash<br>sting of 2 pulses<br>aveforms are defi<br>205-FG2). The va<br>ase pulse, or a w<br>s, for up to 8 in<br>lels with four 420<br>single_pulse_flash<br>sting of 1 pulse. | functi<br>, which<br>ned usi<br>veform<br>aveform<br>depende<br>5-PG2 c<br>functi<br>The w | on defines a<br>have indepen<br>ng line segm<br>combining b<br>nt pulse cha:<br>ards install<br>on defines a:<br>aveforms are | nd outputs 1-8 waveforms<br>dent widths and levels.<br>ents (segment arb mode of<br>ed for just a program<br>oth program and erase<br>nnels (8 maximum<br>ed in the 4200 chassis).<br>nd outputs 1-8 waveforms<br>defined using line |   |

FlashEndurance-NAND project – Erase Definition tab

**SetupDC-Erase** test – This test isolates the VPU outputs from the DUT. It does this by opening the High Endurance Output Relay for each VPU channel. Disconnecting the VPU channels allows for accurate DC results.

**Vt-MaxGm-Erase** test – This test is used to perform a DC voltage sweep on the gate of the DUT and measure the drain current at each sweep step. SMU3 is configured to perform a 101 point sweep from 0 to 5V in 50mV steps. SMU1 is configured to DC bias the drain at 0.5V and measure current at each step of the sweep.

The Vt-MaxGm tests may be replaced with another Vt or DC test. Or, additional DC tests may be added after this test.

#### FlashEndurance-NOR tests

The FlashEndurance-NOR project has tests similar to the FlashEndurance-NAND project, with defaults for NOR type floating gate DUTs.

#### FlashEndurance-switch tests

The FlashEndurance-switch project has similar tests to the FlashEndurance -NAND, with defaults for using a switch matrix for more complex multi-DUT addressable test structures (see Figure 2).

### FlashDisturb-NAND project FlashDisturb-NOR project FlashDisturb-switch project

These three projects are similar and use the shared stress-measure looping capability of the FlashEndurance projects. The purpose of the Disturb test is to pulse stress a device in an array test structure, then perform a measurement, such as  $V_T$ , on a device adjacent to the pulsed device. The goal is to measure the amount of  $V_T$  shift in adjacent cells, either in the programmed or erased states, when a nearby device is pulsed with either a Program, Erase, or Program+Erase waveforms. The typical measurement is a  $V_T$  extraction based on a Vg-ld sweep, but any type of DC test may be configured.

The difference between the FlashDisturb-NAND and FlashDisturb-NOR are the typical pulse widths and levels specific to the DUT type. The FlashDisturb-switch is a generic example of the Flash testing described above, but adds support for an external Keithley switch matrix.

#### **FlashDisturb tests**

Program SetupDC-Program Vt-MaxGm-Program Erase SetupDC-Erase Vt-MaxGm-Erase

The six tests listed above are the same ones used for endurance testing (see "FlashEndurance-NAND tests" for details).

Stressing for the disturb tests are configured from the Subsite Setup tab for a disturb project subsite plan. The default subsite setup for FlashDisturb-NAND (shown in Figure 27) uses Segment Arb waveforms, defined and saved to file using Kpulse, to perform log stressing that ranges from 100,000 to 1,000,000 counts.

The Segment Arb waveform files (Flash-NAND-Vg.ksf and Flash-NAND-Vd.ksf) used for stressing are loaded into the Device Stress Properties window shown in Figure 28. The stress properties window is opened by clicking the **Device Stress Properties** button in Figure 27.

Figure 27 FlashDisturb-NAND project – Subsite Setup tab

| File Vew Project Eun Tools Window Help       Image: Control Control Co | FlashDisturb-NAND - Keithley Interactive Te                                                                                                    | est Environment - [FlashDisturb#0@1]                                                                                                    |       |
|----------------------------------------------------------------------------------------------------|----------------------------------------------------------------------------------------------------|----------------------------------------------------------------------------------------------------|-------|
| Subside Plane FlashDisturb                                                                                                    | File View Project Run Tools Window Help                                                                                                    |                                                                                                    | _ 8 × |
| Site:       Image: Contract And And And And And And And And And And                                                                                                    | Subsite Plan: FlashDisturb                                                                                                    | ▶ ■ ▶ ⊕ ⊕ ⊕ ┃ ■ ♥ × % %   ?    ₩ ♥ ∅ ⊡    ↓                                                                                                    |       |
|                                                                                                    | Site: T PlashDistub PAND<br>PlashDistub PlashDistub<br>PlashDistub PlashDistub<br>PlashDistub<br>PlashDi | Sequence       Subsite Setup       Subsite Data       Subsite Graph         ✓       Enable Cycle        Cycle Mode         ✓       Stress/Measure Mode       C Cycle Mode       Cycle Mode         ✓       Enable Cycle        Cycle Mode         ✓       Enable Cycle        Cycle Mode         ✓       Enable Cycle        Cycle Mode         ✓       Enable Stress Count:       1000000        Number of Cycles:          Total Stress Count:       1000000       1200000         Device Stress Properties         Stress Measure Delay:       0.0       700000        Device Stress Properties          Stress Time       Add       Remove        Device Stress Properties          Periodic Test Interval (Log)       Total Cycles             ✓       Enable Periodic Testing       Total Cycles             Rate (a):       Yw Periodic:                First Stress Count: <tr< td=""><td>Apply</td></tr<> | Apply |

# Figure 28 FlashDisturp-NAND project – Device Stress Properties

| MU1 Bias: 0                                                                                                    | V SMU2 Bias:                               | 0                | V SMU3 Bias:  | 0 1                                                                                                    | / SMU4 Bias:          | 0            | V SMU5 Bias          | ;: 0     |
|----------------------------------------------------------------------------------------------------|--------------------------------------------|------------------|---------------|----------------------------------------------------------------------------------------------------|-----------------------|--------------|----------------------|----------|
| MU1 Limit: 0.105                                                                                                    | A SMU2 Limit:                              | 0.105            | A SMU3 Limit: | 0.105 4                                                                                                    | SMU4 Limit:           | 0.105        | A SMU5 Limi          | t: 0.105 |
| MU1 Pins: -1                                                                                                    | SMU2 Pins:                                 | -1               | SMU3 Pins:    | -1                                                                                                    | SMU4 Pins:            | 0            | SMU5 Pins            | ;; 0     |
| PG2-1     PG2-2 Channel 1                                                                                                    | C PG2-3                                    | -1 Channel       | L Pin: 0      | Channel                                                                                                    | 2                     |              | PG2-1 Channel        | 2.Pin: 0 |
| C/1542001kiuser/KPulse                                                                                                    | \SarhEiles\Elash-N                         | VAND-Va kst      | -             | C-15420                                                                                                    | 10\kiuser\KPulse      | SarbEiles\El | ash-MAND-Vd ks       | e j      |
| Cito incoopedator fre dato                                                                                                    | login in incolution in i                   | and ignor        |               | City inco                                                                                                    | io francisci fra cisc | 100101100911 |                      |          |
|                                                                                                    |                                            |                  |               | - Dea 4 el                                                                                                    | Lai                   |              |                      |          |
| PG2-1 Channel 1                                                                                                    | · · · · · · · · · · · · · · · · · · ·      |                  |               | PG2-1 CH                                                                                                    | hannel 2              |              |                      |          |
| PG2-1 Channel 1                                                                                                    |                                            |                  |               | PG2-1 CF                                                                                                    | hannel 2              |              |                      |          |
| PG2-1 Channel 1                                                                                                    |                                            |                  |               | P62-1 Cl<br>20.0 1                                                                                                    | hannel 2              |              |                      |          |
| PG2-1 Channel 1                                                                                                    |                                            |                  |               | P62-1 Cł                                                                                                    | hannel 2              |              |                      |          |
| PG2-1 Channel 1                                                                                                    | 2.5E-3                                     |                  | S.0E          | PG2-1 CF                                                                                                    | <u>hannel 2</u>       | 2.55         | .3                   | 5.06     |
| PG2-1 Channel 1                                                                                                    | 2.5E-3<br>adation Targets -                |                  | 5.0E          | -3 PG2-1 Cl<br>20.0<br>10.0<br>0.0<br>0.0<br>0.0<br>0.0<br>0.0<br>0.0<br>0.0<br>0.0                                                                                   | <u>hannel 2</u> ]     | 2.5E         | .3                   | 5.06     |
| PG2-1 Channel 1                                                                                                    | 2.5E-3<br>adation Targets -<br>Output      | ,<br>Values      | 5.0E          | P62-1 Cf<br>20.0<br>0.0<br>0.0<br>0.0<br>0.0<br>0.0<br>0.0<br>0<br>0.0<br>0<br>0<br>0<br>0<br>0<br>0<br>0<br>0<br>0<br>0<br>0<br>0<br>0<br>0<br>0<br>0<br>0<br>0<br>0 | t Value               | 2.55         | -3                   | 5.06     |
| P62-1 Channel 1<br>200 0<br>0.0 0<br>0.0 0                                                                                                    | 2.5E-3<br>adation Targets<br>Output        | ·<br>Values<br>T | 5.0E          |                                                                                                    | t Value               | 2.5E         | .a                   | 5.0E     |
| PE2-1 Channel 1<br>200<br>0.00<br>0. | 2.5E-3<br>adation Targets -<br>Output<br>V | Values<br>T<br>T | 5.0E          |                                                                                                    | t Value<br>I.O        | 2.5E         | :3<br>Jame: Floating | JGate    |